## REALM

## Tips & Tricks

## How to Save a Listing to a List.

In REALM, lists are a great way to keep organized and to maintain visibility of properties that your client is interested in as well as what you've already shared.

To add a listing to a list on your mobile devise:

- 1. Select the **share button** right of the window.
- 2. Select + Add to List from the drop down.
- 3. An add listing to window will open, select a client or team.
- 4. An add listing to window will open where you can choose an existing list or select to create a new list.

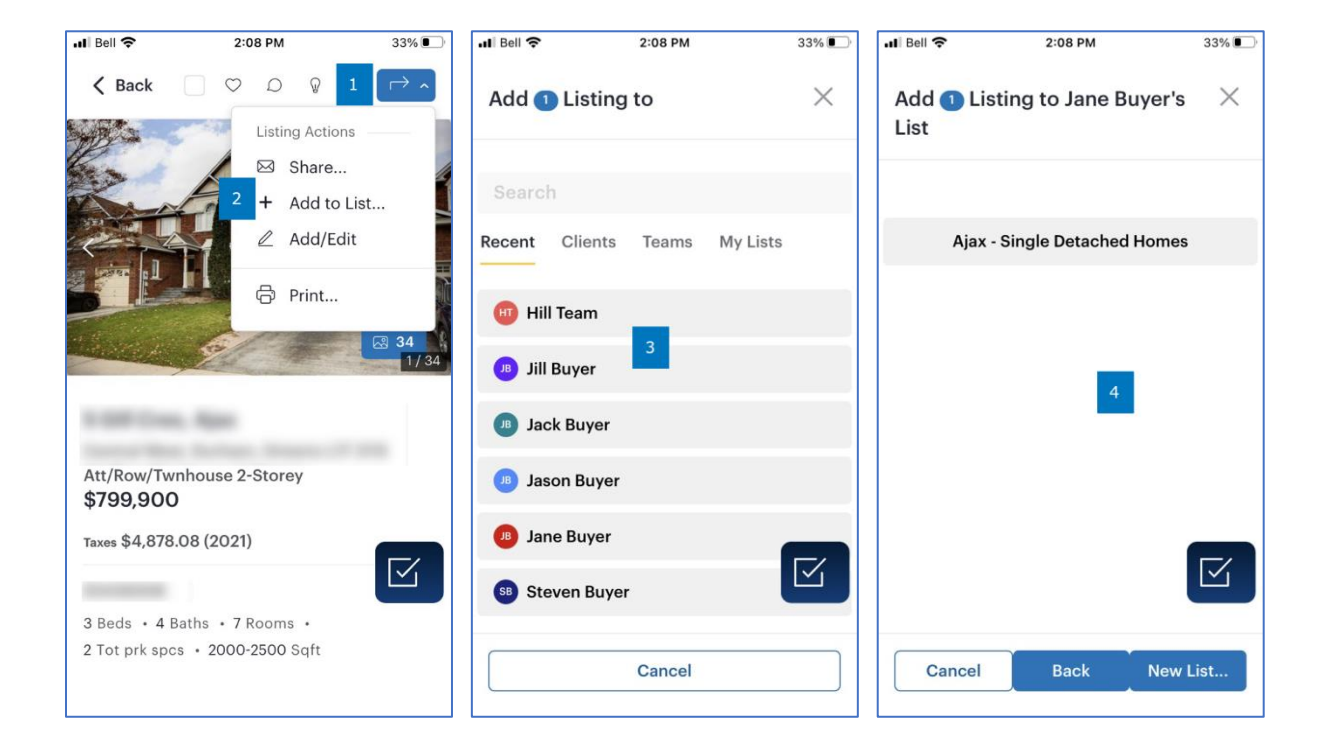

To add a listing to a list on your computer:

1. Select the **share button** right of the window.

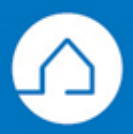

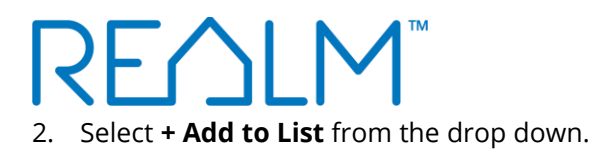

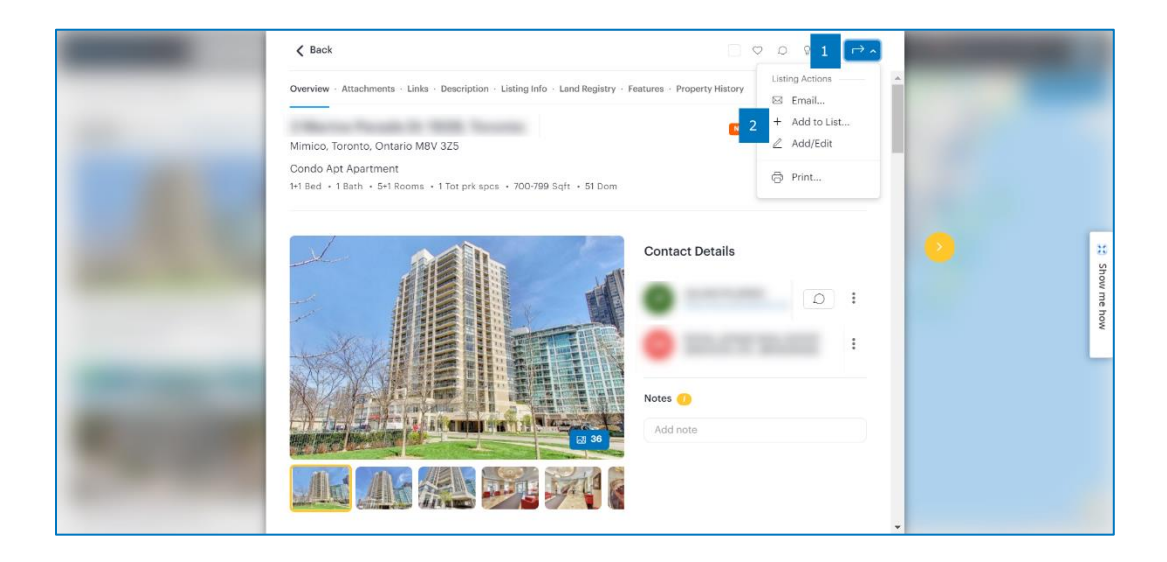

3. An add listing to window will open, select a client or team.

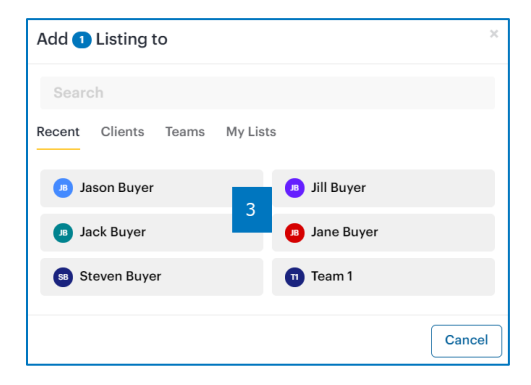

4. An add listing to window will open where you can choose an existing list or select to create a new list.

| Add 1 Listing to Jason Buyer's List × |                      |
|---------------------------------------|----------------------|
| Condos in Mimico                      | 2                    |
|                                       | Cancel Back New List |

If you have any questions, please contact us at <u>Help@REALMmlp.ca</u>.

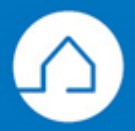